## 武汉纺织大学新闻文化网投稿说明

一、新增新闻

1、通过学校主页右上角"信息门户",利用个人工号和密码,登入学校校园信息门户。

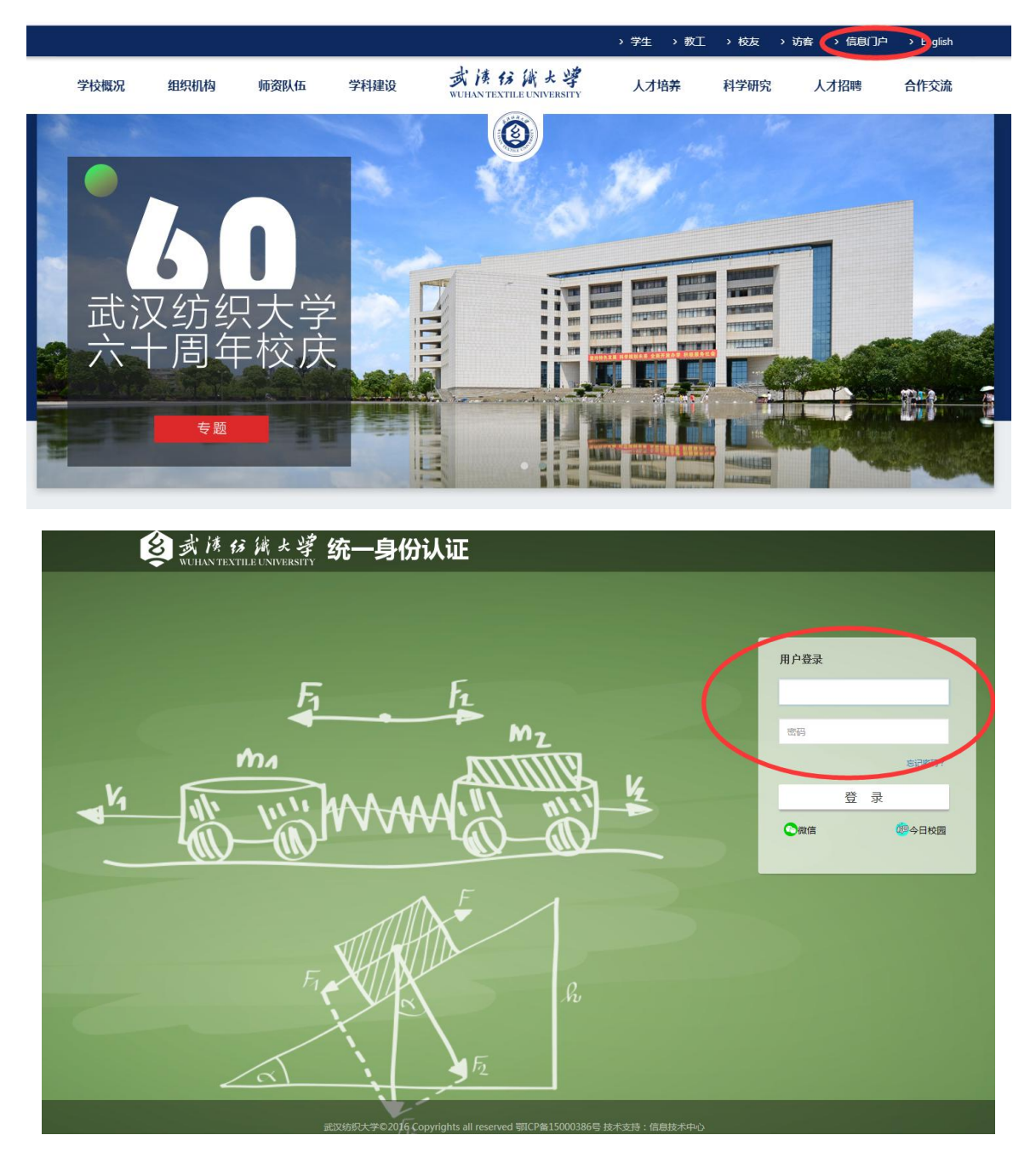

2、选择校园信息门户左下方"站群系统"。

登录站群系统后,请确认三个方框所显示内容无误。如果"3、您在网站的操作平台" 不一致,请选择右上角蓝色下划线处,点击切换为"网站内容管理"。

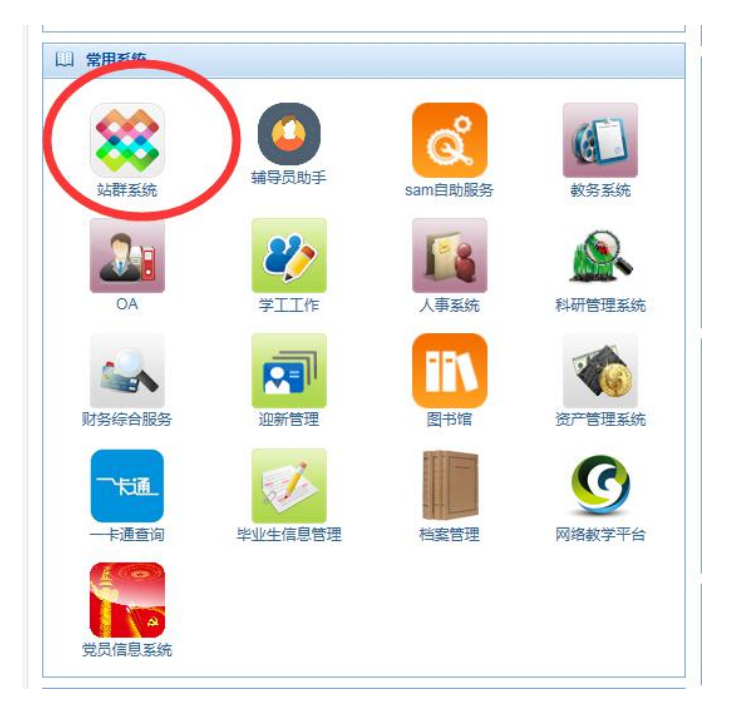

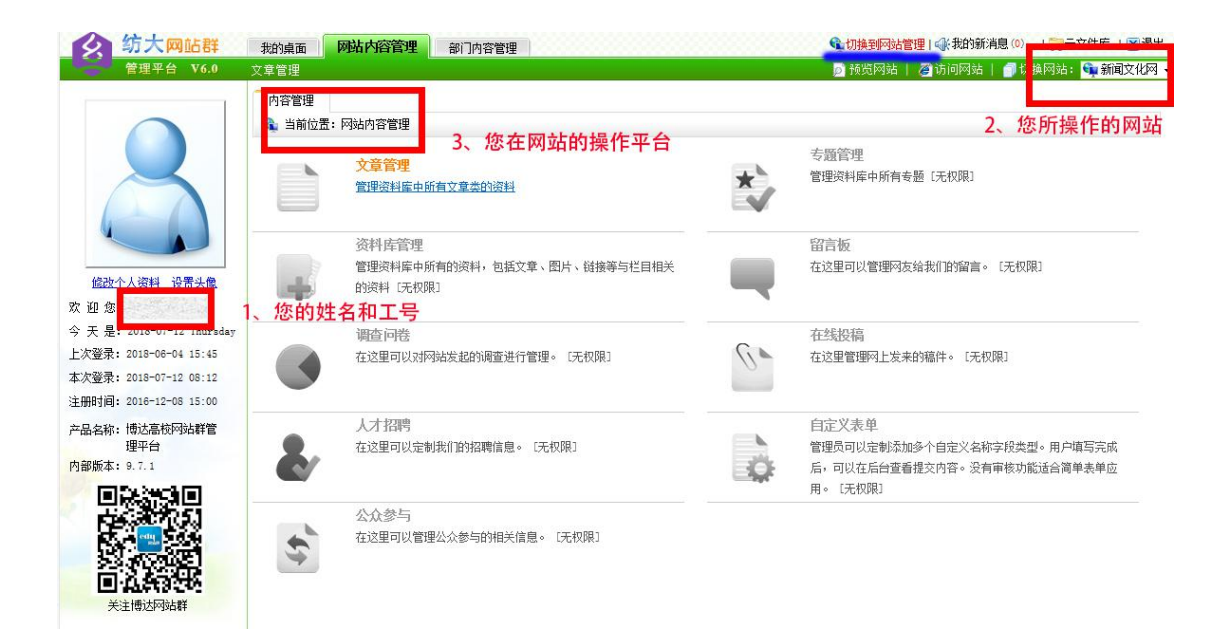

3、点击上述"网站内容管理"里面的"文章管理",进入投稿页面。

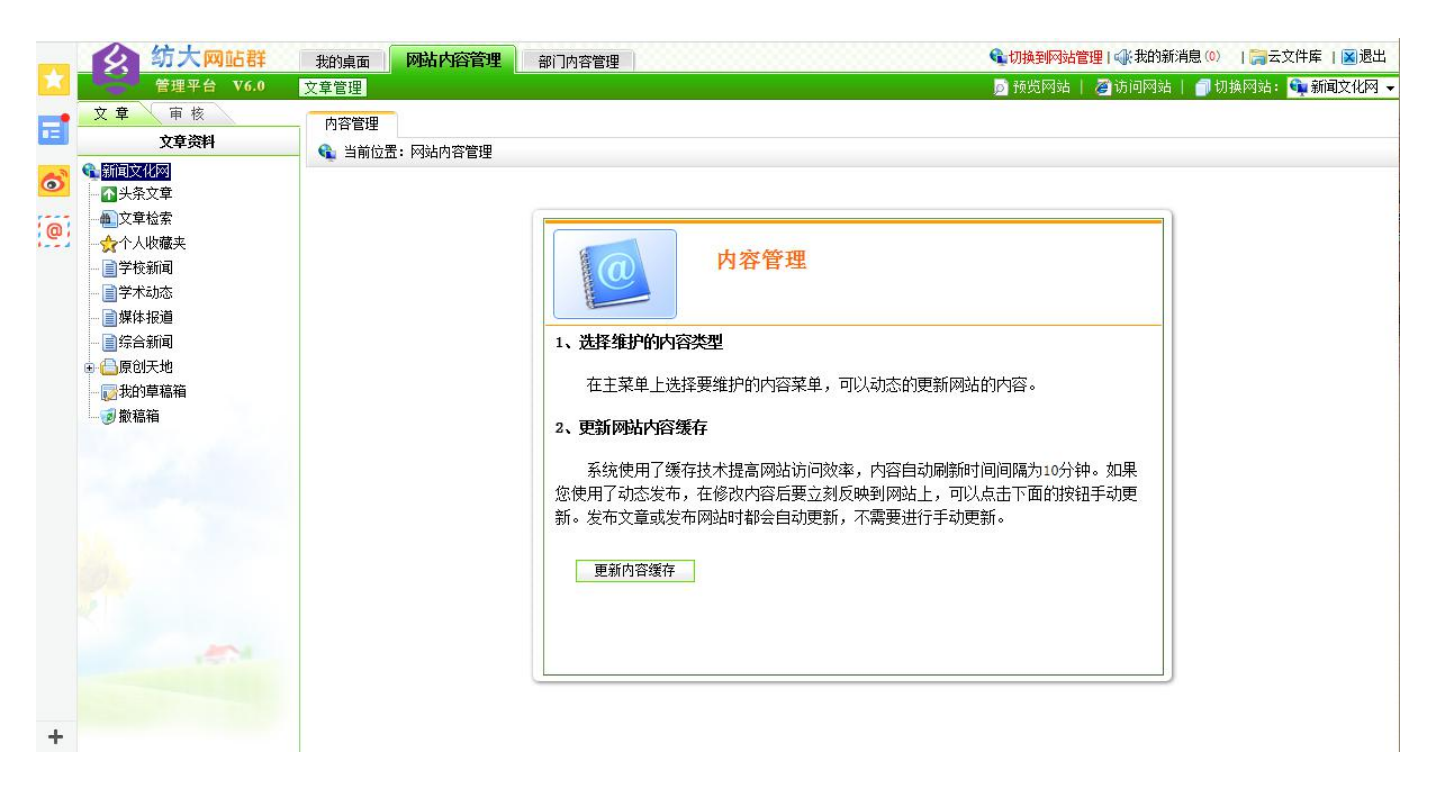

4、选择左边栏目,点击进入具体栏目,选择"新增文章"进行投稿。

| ▲ 公式 (1) 小小小小小小小小小小小小小小小小小小小小小小小小小小小小小小小小小小小 | 新增文章 攝稿   复制 剪切 粘贴   保存重要性 ♥                                                                                                    | <b>己</b> 示高级1 | 功能 3         | 加到收   | 藏夫  | 全部撤稿                | 归档 | 导出列表 | <u> </u> |               |
|----------------------------------------------|----------------------------------------------------------------------------------------------------|---------------|--------------|-------|-----|---------------------|----|------|----------|---------------|
| ▲ <u>小</u> 人收藏卖                              | 共289条 每页 10 ▽条 1/29 上页 1 2 3 4 5 6 29                                                                                                    | 下页            | 转到           | 页     |     |                     |    |      |          | 查访            |
|                                              |                                                                                                    | 置顶、           | 头条           | 推荐    | 重要性 | 发布日期                | 状态 | 数据来源 | 录入人 预    | え 操作          |
|                                              | 学校3个项目获团中央全国大学生署期社会实践专项行动立项                                                                                                    |               |              |       | 10  | 2018-07-10 00:00:00 | 发布 | 信息采集 | 博达库福青 📆  | <u>后</u> 审核记录 |
|                                              | 🦳 学校大力推进学科建设与研究生教育工作 🔳                                                                                                    |               |              |       | 10  | 2018-07-10 00:00:00 | 发布 | 信息采集 | 博达库福青 📆  | <u>后</u> 审核记录 |
|                                              | ——————————————————————————————————————                                                                                                    |               |              |       | 10  | 2018-07-09 00:00:00 | 发布 | 信息采集 | 博达库福青 📆  | <u>〔</u> 审核记录 |
| 原创天地                                         | 📃 武汉纺织大学60周年校庆公告(第二号) 🔤                                                                                                    |               |              |       | 10  | 2018-07-08 00:00:00 | 发布 | 信息采集 | 博达库福青 📆  | 点<br>审核记录     |
| 一國我的草稿箱                                      | 🔄 省重点马克思主义学院建设考察组来校考察 🔳                                                                                                    |               |              |       | 10  | 2018-07-07 00:00:00 | 发布 | 信息采集 | 博达库福青 📆  | <u>后</u> 审核记录 |
|                                              | 学校召开学习新时代全国高等学校本科教育工作会议精神教学<br>作会 ■                                                                                                    | I             |              |       | 10  | 2018-07-07 00:00:00 | 发布 | 信息采集 | 博达库福青 📆  | ▲ 审核记录        |
|                                              | 📃 彭育园主持召开科研工作调研座谈会 🛋                                                                                                    |               |              |       | 10  | 2018-07-07 00:00:00 | 发布 | 信息采集 | 博达库福青 📆  | <b>唐</b> 审核记录 |
|                                              | □ 纺大学子携手信义兄弟基金会启动湖北信义织梦公益支教项目                                                                                                    |               |              |       | 10  | 2018-07-05 00:00:00 | 发布 | 信息采集 | 博达库福青 📆  | ₫ 审核记录        |
|                                              | 🔄 学校教代会积极推进提案工作 🛋                                                                                                    |               |              |       | 10  | 2018-07-05 00:00:00 | 发布 | 信息采集 | 博达库福青 📆  | <u>〔</u> 审核记录 |
|                                              | 📃 学校出台人才引进实施办法推进人才引进工作 📓                                                                                                    |               |              |       | 10  | 2018-07-03 00:00:00 | 发布 | 信息采集 | 博达库福青 📆  | 点 审核记录        |
|                                              | <ul> <li> 说明 <ol> <li>直接点击标题可以编辑文章内容。</li> <li>使用本资料的栏目可在该料未源]处通过[内容排序]未调</li> <li>置顶:出现在文章列表顶部。</li> <li>头希:出现在北茶文章组件中,可以在[头条文章]中进行</li> <li>推荐:出现在推荐文章组件中。</li> <li>重號性: 只行從給款之,動值挑小表示文章排重要,本で</li> </ol></li></ul> | 整文章的§<br>管理。  | 昆示顺序<br>生中,4 | 。<br> | ▽音和 |                     |    |      |          |               |

5、点击"新增文章"后,弹出新增文章对话框。完成文章内容输入后,请点击上方"提 交审核"按钮,提交编辑审核。具体如下图:

注意:如果此文章报道内容涉密,请选择右上方的"是否涉密"选项,进行操作。

|   | 新增下一条 一键导入 审核记录 暂存 提交审核                                                                                                    | 上条 下条 关闭                                                                                                    |
|---|----------------------------------------------------------------------------------------------------|----------------------------------------------------------------------------------------------------|
| × | <>源码 預览   **) (**) 宋体 ・ 五号(14px) ・ B I U 488 🖑 🗳 🗟 ▲ ・ 🕸 ・   三・三・   圭・ 芋・ 蒜・ 華   ■ 冨 冨 冨 冨                                                                                                    | - 基本属性                                                                                                    |
|   | 自定义标题 - 段落 -   🚥 %   🇉 💷 三 💽 🗮 🎜 🧏 💷 一 🛗 🕒 Ω   🔤 更多 >                                                                                                    | 🕑 发布日期                                                                                                    |
|   | WEILY FEGE         WEILY FEGE         作者         第 辑 郑婷       时核人         第 音 郑/章       时核人         第 音 新乐藝       「法法未承」         「法法法者」       「法法法者」         「法法法者」       「法法法者」         「法法法者」       「法文件集」         「日前第 页 共页       「日前第 页 共页         「日前第 页 共页       「日前第 页 共页 | 发布时间     2018-07-12 08:35:34       下级时间     ●       ●     显示位置/重要性       重要性     10     數值越小越重要       □     文章点击次数设置       点击次数     0       ●     文章投递(当前栏目:学校新闻)       ■     武汉纺织大学主站/学校要闻       ※加投递 |
| + | 页面: 1/1         当前已输入0个字符   更改记录                                                                                                    |                                                                                                    |

## 二、站群内投递

## 此说明针对将本人管理的站群内网站上已发新闻投稿到新闻文化网

1、登录进入网站群系统后,先进入本人管理的站群内网站,以"机械学院"为例:

| 纺大网站群                                                                                                    | 我的桌面网站内容管理。                                                                                                    |           |     |      |     | 🗣 切换到               | 网站管理 | 《 我的新消 | 息(0) | <b>月</b> 五文 | 4库   🔀 退出 |
|----------------------------------------------------------------------------------------------------|----------------------------------------------------------------------------------------------------|-----------|-----|------|-----|---------------------|------|--------|------|-------------|-----------|
| 管理平台 V6.0                                                                                                    | 文章管理                                                                                                    |           |     |      |     | 预                   | 览网站  | 20访问网站 | 🗍 切掉 | 网站:         | 📬 机械学院    |
| 文章         审核           文章         軍核           文章         文章                                                                                                    | 内容维护 评论管理 归档文章<br>1913 · 当前位署: 机械学院>>内容管理>>文章管理>>文章 >>学工动态                                                                  |           |     |      |     |                     |      |        |      |             |           |
| <ul> <li>3 € 机械学院</li> <li></li></ul>                                                                                                    | 新增文章         激縮         [复制]         剪切         粘贴         [保存重要性]         ②显示           #生内的文章         一年内的文章         全部文章 | 高级功能      | 能添加 | 喹收藏  | 浃   | 批重发布   全部撤稿         | 全部剪切 | 日档     | 导出列表 | 导入导出        | 1+        |
| ● 一                                                                                                    | 共33条 每页 10 √条 1/4 上页 1 2 3 4 下页 转到                                                                                          | 页         |     |      |     |                     |      |        |      |             | 查询        |
|                                                                                                    |                                                                                                    | 置顶▼       | 头条  | 推荐   | 重要性 | 发布日期                | 状态   | 数据来源   | 录入人  | 预览          | 操作        |
|                                                                                                    | □ 2015级召开年级大会布置署期工作 📓 2、                                                                                                    | 点         | 击进  | 入員   | 体亲  | F碼8=07-03 09:36:13  | 发布   | 默认来源   | 李亚林  | 预览          | 审核记录      |
|                                                                                                    |                                                                                                    |           |     |      | 10  | 2018-07-02 10:12:23 | 发布   | 默认来源   | 饶崛   | 预览          | 审核记录      |
| 🗉 🕒 本科生教育                                                                                                    | □ 机械学院召开学风引领座谈会 🔳                                                                                                    |           |     |      | 10  | 2018-06-21 10:31:49 | 发布   | 默认来源   | 李亚林  | 预览          | 审核记录      |
| 🗉 🦲 研究生教育                                                                                                    | □ 2015级各班分别召开"学风建设"主题班会 🔳                                                                                                   |           |     |      | 10  | 2018-06-14 11:00:13 | 发布   | 默认来源   | 李亚林  | 预览          | 审核记录      |
| ● 🔒科学研究                                                                                                    | □ 机械学院召开毕业生党员廉洁从业教育大会 🔳                                                                                                    |           |     |      | 10  | 2018-06-10 20:11:33 | 发布   | 默认来源   | 王双喜  | 预览          | 审核记录      |
| 一一一学院新闻                                                                                                    | □ 机械学院举行2018年"金点子"创意设计大赛 🔳                                                                                                  |           |     |      | 10  | 2018-05-30 14:51:04 | 发布   | 默认来源   | 王双喜  | 预览          | 审核记录      |
| <ul> <li>         ・         ・         ・</li></ul>                                                                                                    | <ul> <li>"笑对生活,关爱相随"机械学院举办5.25心理健康日系列</li> <li>活动 ■</li> </ul>                                                              |           |     |      | 10  | 2018-05-28 16:42:35 | 发布   | 默认来源   | 郑婷   | 预览          | 审核记录      |
|                                                                                                    | ·····································                                                                                       |           |     |      | 10  | 2018-05-17 21:33:27 | 发布   | 默认来源   | 王双喜  | 预货          | 审核记录      |
|                                                                                                    | ● 机械 "支娄在我" 讲座以安立思想教育促学风建设 圖                                                                                                |           |     |      | 10  | 2018-05-11 14:46:40 | 发布   | 默认来源   | 梁祥云  | 预览          | 审核记录      |
|                                                                                                    | □ 机械学院自动化学生支部学习习近平北大师生座谈会讲话精神<br>■                                                                                          |           |     |      | 10  | 2018-05-10 11:17:47 | 发布   | 默认来源   | 饶崛   | 预览          | 审核记录      |
| ■ \$45 f ¥11<br>■ \$45 f ¥11<br>■ \$ | 说明<br>1. 直接点击标题可以编辑文章内容。<br>2. 使用本资料的栏目可在(资料未源)处通过[内容排序]未调整文<br>3. 责罚:出现在文章列表页部。                                            | 章的显       | 示顺序 |      |     |                     |      |        |      |             |           |
|                                                                                                    | <ol> <li>头条:出现在头条文章细件中,可以在(头条文章)中进行管理</li> <li>推荐:出现在推荐文章细件中。</li> <li>重要性:只允许輪教字,数值越小表示文章越重要,在文章列</li> </ol>               | 。<br>表组件中 | 中,将 | 突取的文 | 章列  |                     |      |        |      |             |           |

- 2、选择左边文章所在栏目,点击右边需要投稿文章标题,弹出编辑文章页面。
- 3、选择右边"添加投递"。

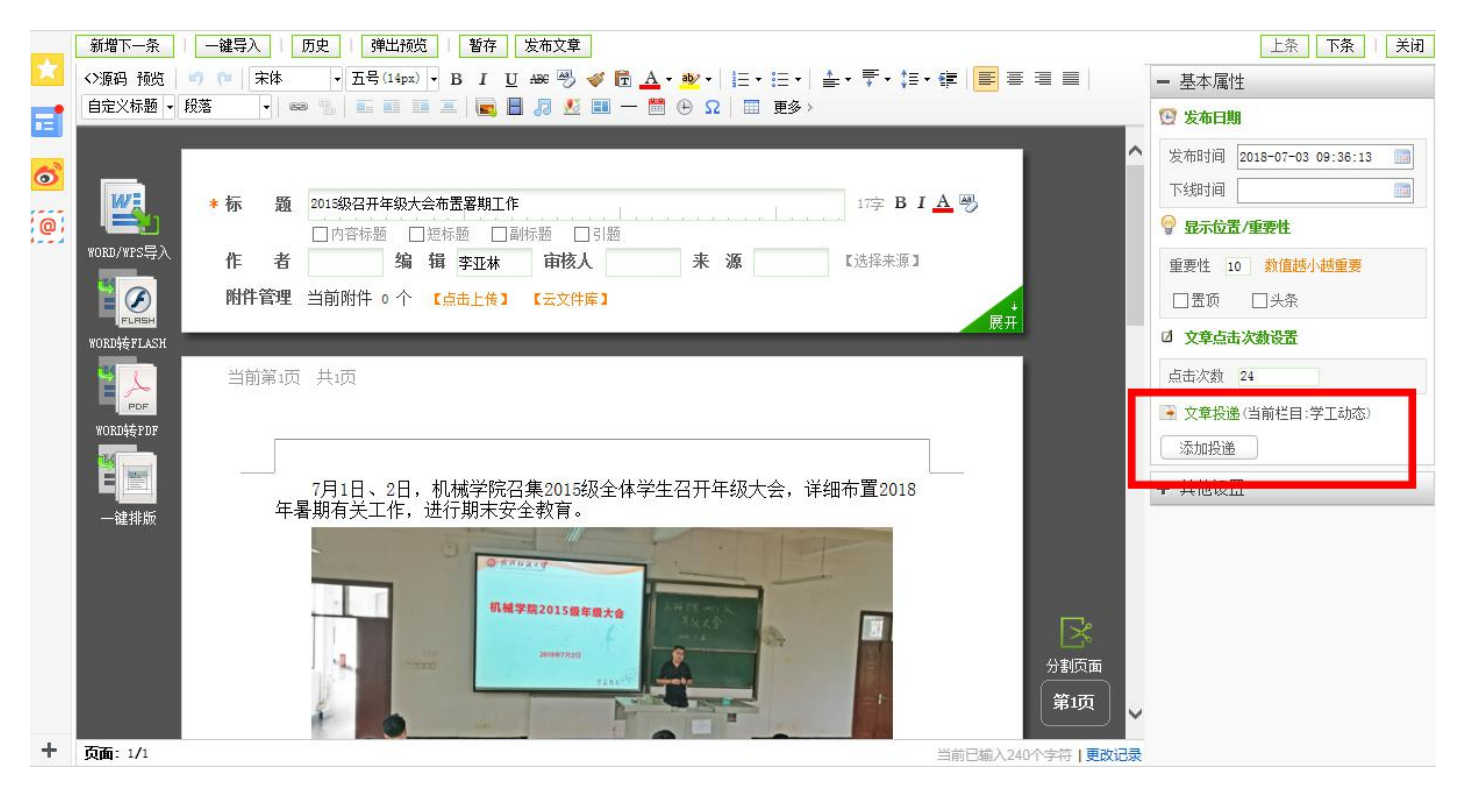

4、选择"新闻文化网",选择要投稿的栏目。

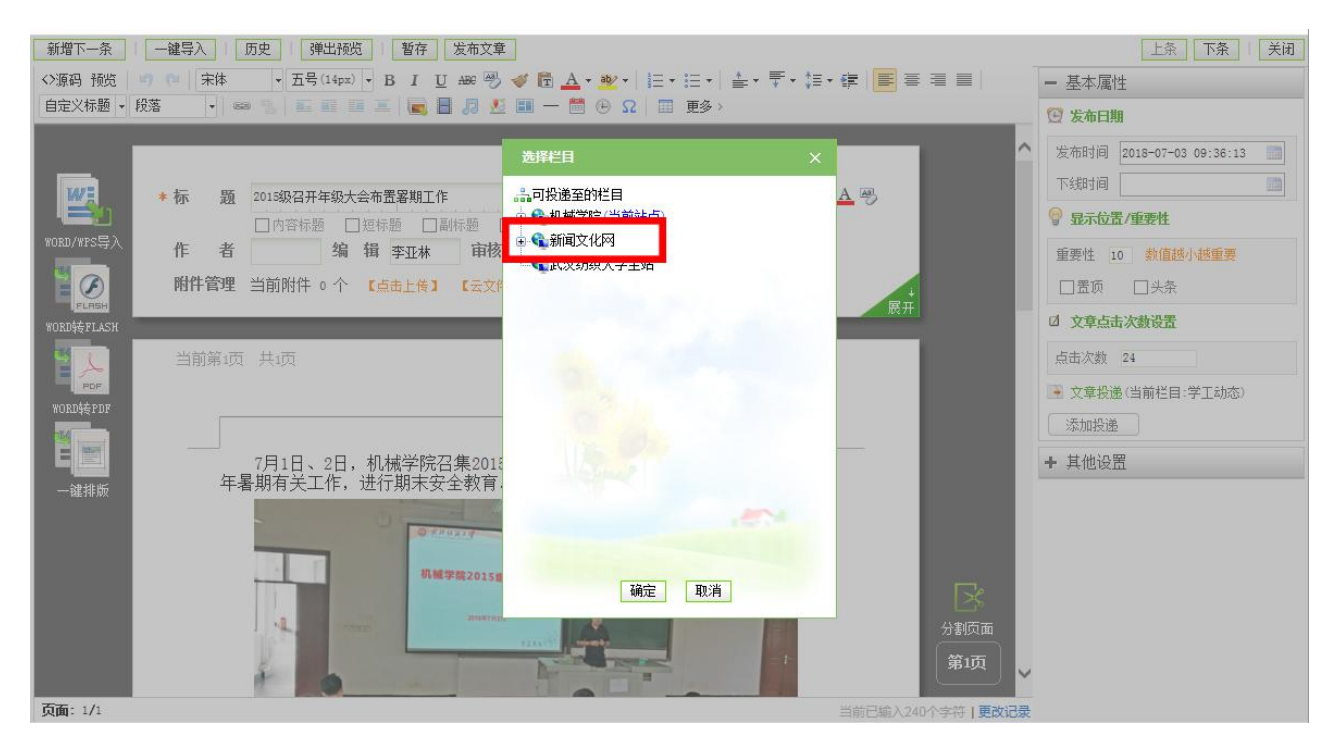

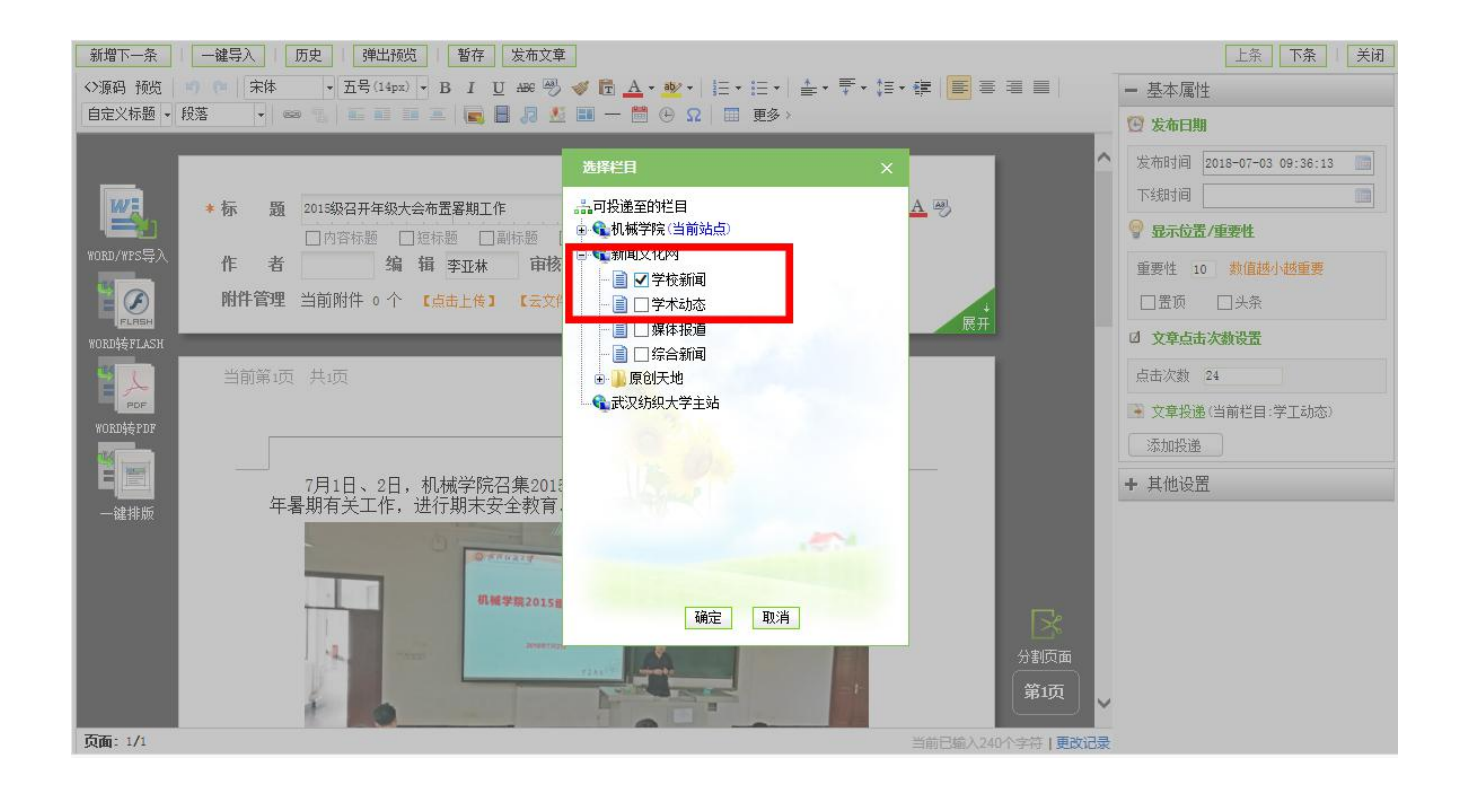

4、编辑完文章之后,查看投递处是否投递正确,然后点击发表文章。文章发表在本部 门网站之后,同时投递到新闻文化网待审核。

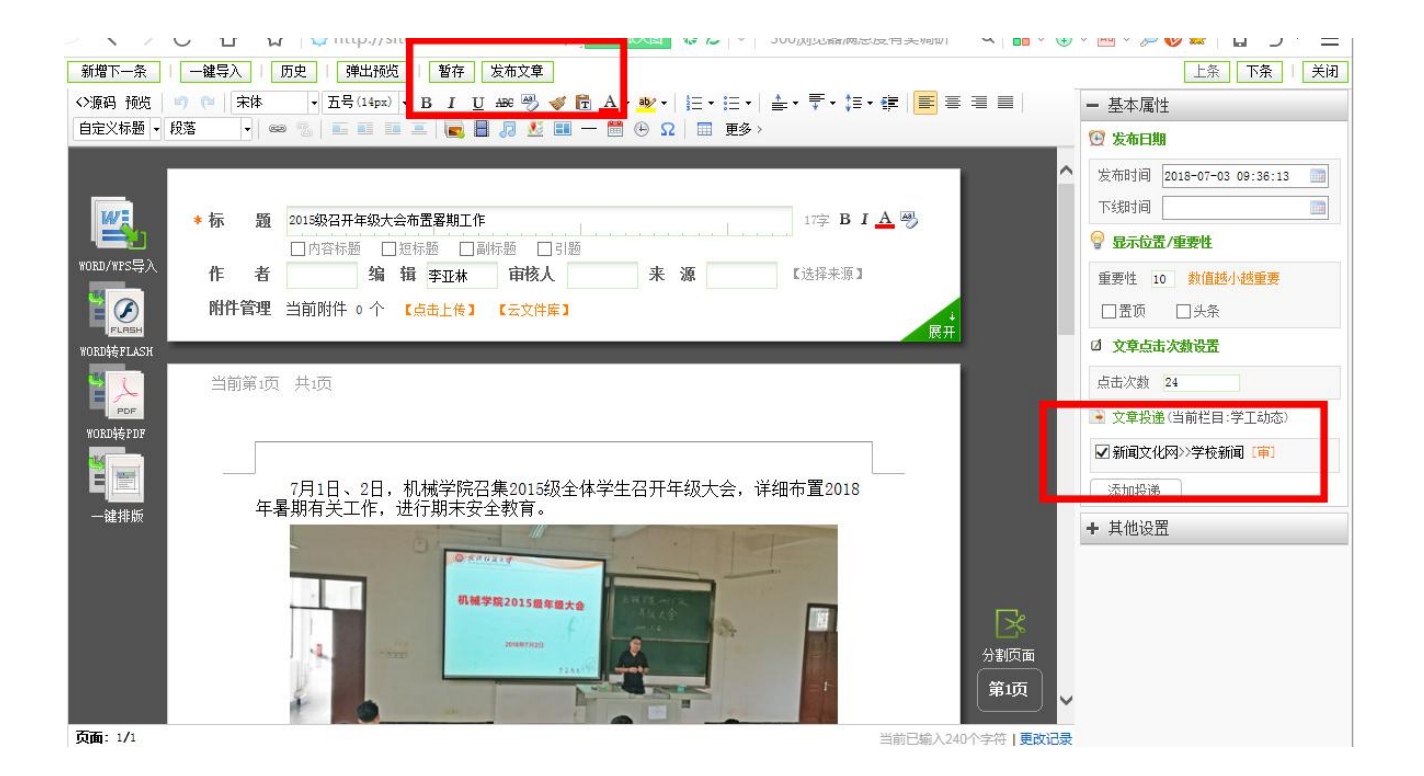